## Инструкция по копированию ключевого контейнера.

Копирование контейнера также может быть с помощью криптопровайдера КриптоПро CSP. Для этого необходимо выполнить следующие шаги:

## 1. Выбрать Пуск / Панель Управления / КриптоПро СЅР.

2. Перейти на вкладку Сервис и кликнуть по кнопке Скопировать контейнер (см. рис. 1).

| Свойства КриптоПро                                                                                                    | o CSP           |               |         |          | x |
|----------------------------------------------------------------------------------------------------|-----------------|---------------|---------|----------|---|
| Дополнительно                                                                                                    | Алгоритмы       | Безопасн      | ость    | Winlogon | 1 |
| Общие                                                                                                    | Оборуд          | ование        |         | Сервис   | 1 |
| Контейнер закрытого ключа<br>Эти мастера позволяют скопировать или удалить контейнер<br>закрытого ключа с носителя.<br>Скопировать контейнер Удалить контейнер                      |                 |               |         |          |   |
| <br>Сертификаты в к                                                                                                    | онтейнере закры | пого ключа —  |         |          |   |
| Этот мастер позволяет просмотреть сертификаты, находящиеся<br>в контейнере закрытого ключа, и установить их в хранилище<br>сертификатов.                                            |                 |               |         |          |   |
|                                                                                                    | Просмотреть     | сертификаты в | з конте | йнере    |   |
| Личный сертификат<br>Этот мастер позволяет связать сертификат из файла с<br>контейнером закрытого ключа, установив этот сертификат в<br>хранилище.<br>Установить личный сертификат  |                 |               |         |          |   |
| Пароли закрытых ключей<br>Эти мастера позволяют измененить пароли (ПИН-коды) закрытых<br>ключей или удалить запомненные ранее пароли.<br>Изменить пароль Удалить запомненные пароли |                 |               |         |          |   |
| ОК Отмена Применить                                                                                                    |                 |               |         |          |   |

Рис. 1. Окно «Свойства КриптоПро CSP»

3. В окне Копирование контейнера закрытого ключа нажать на кнопку Обзор (см. рис. 2).

| Копирование контейнера закрытого ключа                                                                        | ×              |  |  |  |
|----------------------------------------------------------------------------------------------------|----------------|--|--|--|
| Контейнер закрытого ключа<br>Введите или укажите контейнер закрытого ключа, который необходимо<br>скопировать |                |  |  |  |
|                                                                                                    |                |  |  |  |
|                                                                                                    |                |  |  |  |
| Имя ключевого контейнера:                                                                                     |                |  |  |  |
|                                                                                                    | Обзор          |  |  |  |
| Введенное имя задает ключевой контейнер:<br>Пользователя Компьютера                                           | По сертификату |  |  |  |
| Выберите CSP для поиска ключевых контейнеров:                                                                 |                |  |  |  |
| Crypto-Pro GOST R 34.10-2001 Cryptographic Service Provider                                                   |                |  |  |  |
|                                                                                                    |                |  |  |  |
| < Назад Дале                                                                                                  | в > Отмена     |  |  |  |

Рис. 2. Копирование контейнера закрытого ключа

4. Выбрать контейнер из списка, кликнуть по кнопке Ок, затем Далее.

5. Далее необходимо указать вручную имя контейнера, на который будет выполнено копирование. В названии контейнера допускается русская раскладка и пробелы. Затем выбрать **Готово** (см. рис. 3).

| Копирование контейнера закрытого ключа                                                   | a X                     |
|------------------------------------------------------------------------------------------|-------------------------|
| <b>Контейнер закрытого ключа</b><br>Введите контейнер закрытого ключа, на<br>скопировать | а который необходимо    |
|                                                                                          |                         |
|                                                                                          |                         |
| Имя ключевого контейнера:                                                                |                         |
| пример                                                                                   |                         |
| Введенное имя задает ключевой контейнер:<br>Пользователя Компьютера                      |                         |
| В <u>ы</u> берите CSP для поиска ключевых контейнер                                      | ров:                    |
| Crypto-Pro GOST R 34.10-2001 Cryptographi                                                | ic Service Provider 📃 💌 |
|                                                                                          |                         |
|                                                                                          | < Назад Готово Отмена   |

Рис. 3. Имя ключевого контейнера

6. В окне Вставьте чистый ключевой носитель необходимо выбрать носитель, на который будет помещен новый контейнер (см. рис. 4).

| КриптоПро СSP                                  | ×        |  |  |
|------------------------------------------------|----------|--|--|
| Вставьте чистый ключевой носитель<br>"пример". | 0:09:54  |  |  |
| Сведения                                       |          |  |  |
| Устройства: Вставленный но                     | оситель: |  |  |
|                                                |          |  |  |
| Aktiv Co. Состояние:<br>ruToken 0              |          |  |  |
|                                                |          |  |  |
| Дисковод А                                     |          |  |  |
| ОК Отмена Сведения <<                          |          |  |  |

Рис. 4. Выбор чистого ключевого носителя

7. На новый контейнер будет предложено установить пароль. Установка пароля не является обязательной, можно оставить поле пустым и нажать на кнопку **Ок** (см. рис. 5).

| КриптоПро С5Р                                                      | ×              |
|--------------------------------------------------------------------|----------------|
| 0:0<br>Установите пароль на создаваемый контейнер "при             | )9:59<br>мер". |
| <ul> <li>Установить новый пароль</li> <li>Новый пароль:</li> </ul> | RU             |
| Подтверждение:                                                     |                |
| ОК Отмена Подробне                                                 | e >>           |

Рис. 5. Установка пароля на контейнер

Если копирование выполняется на смарт-карту ruToken, сообщение будет звучать иначе (см. рис. 6)

| КриптоПро С5Р                                | ×                        |
|----------------------------------------------|--------------------------|
| Установите pin-код на создавае»<br>"пример". | 0:09:58<br>ный контейнер |
| Ріп-код:                                     | RU                       |
| ОК ОТ                                        | мена                     |

Рис. 6. Pin-код для контейнера

## Рекомендуется указать стандартный pin-код (12345678)

Обращаем Ваше внимание: в случае утери пароля/pin-кода использование контейнера станет невозможным.

8. После выполнения копирования система вернется на вкладку **Сервис** в окне **КриптоПро CSP**. Копирование завершено. Если планируется использовать для работы в системе «Контур-Экстерн» новый ключевой контейнер, необходимо установить личный сертификат (см. <u>Как установить личный сертификат?</u>).